Knowledgebase > Technology > Connecting to WiFi > How to connect to Wi-Fi using Android devices

## How to connect to Wi-Fi using Android devices

helpdesk@nmit.ac.nz - 2025-06-06 - Connecting to WiFi

## **Connect to Wi-Fi using Android devices**

1. Open a web browser on your phone and go to <a href="https://pcloudpath01.nmit.ac.nz/">https://pcloudpath01.nmit.ac.nz/</a>. Read and accept the terms and conditions then press **Start**.

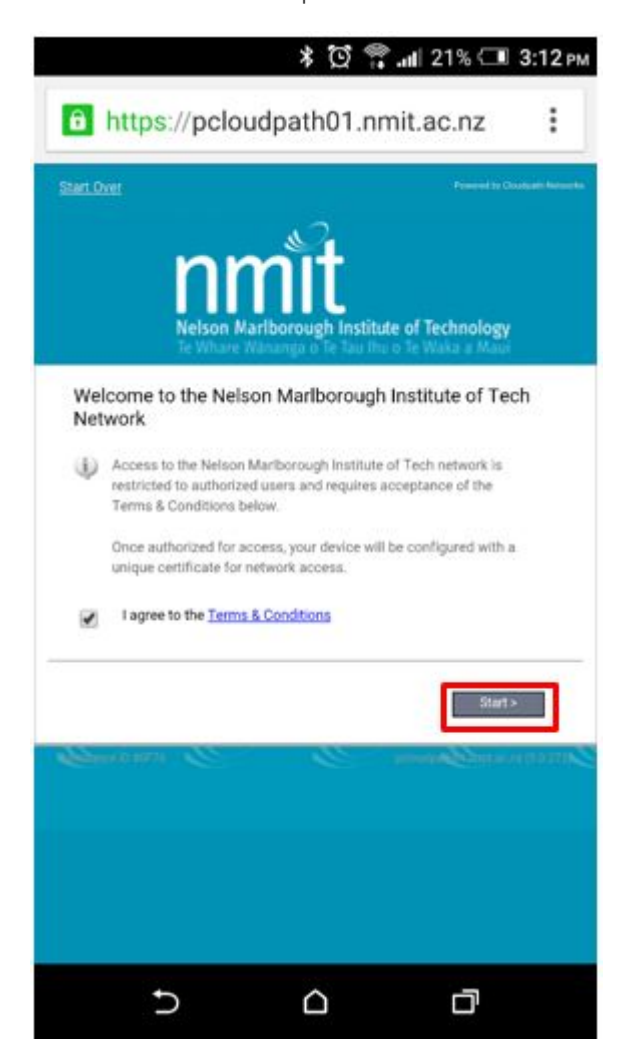

2. Select NMIT Students and Staff

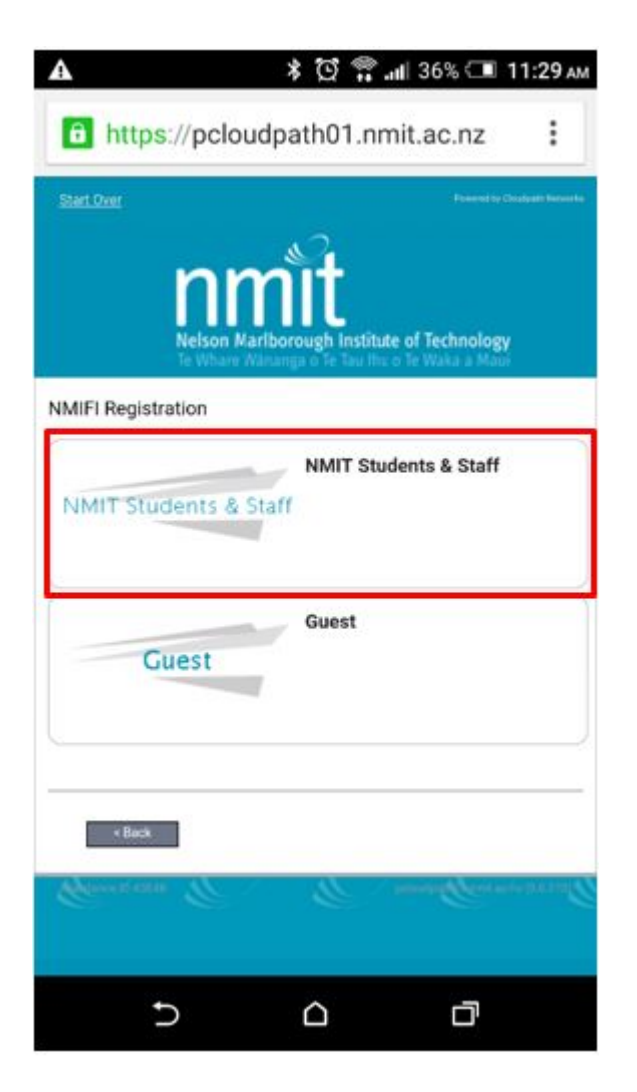

3. Enter your NMIT Username (**Student** first-lastname, **Staff** first.lastname) and Password. Click **Continue** 

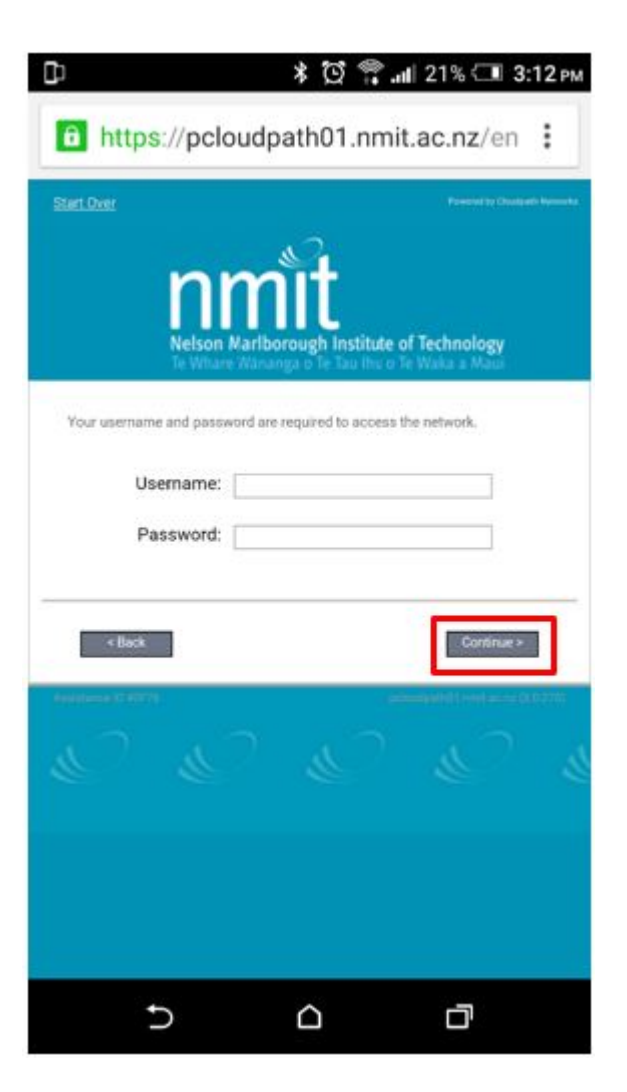

4. Click on "First, Install the App"

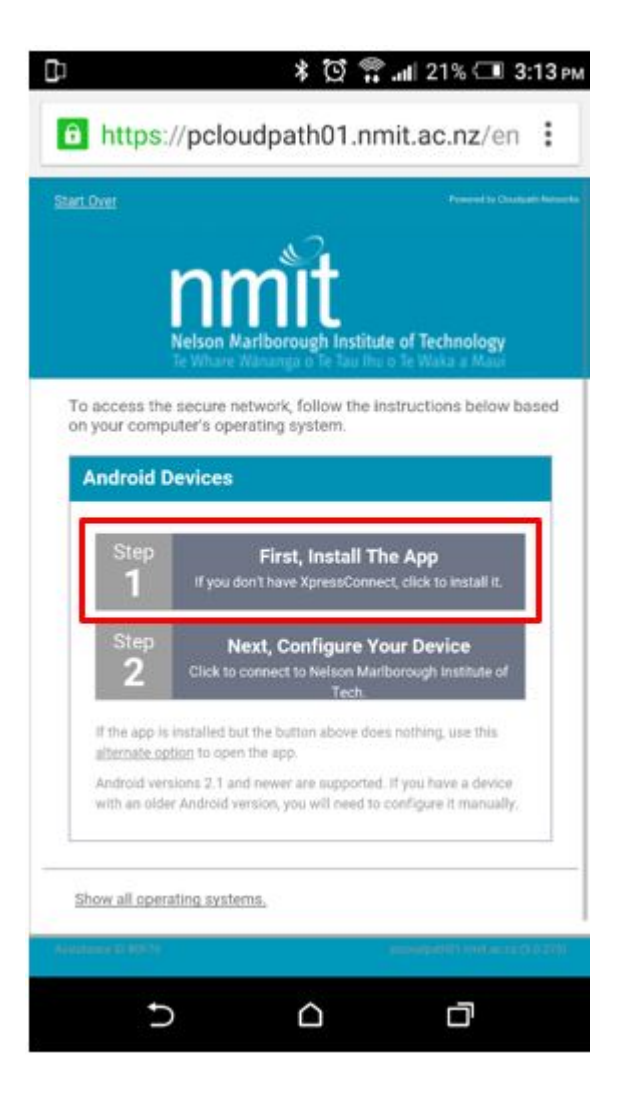

5. Select Google Play to take you to the XpressConnect app page

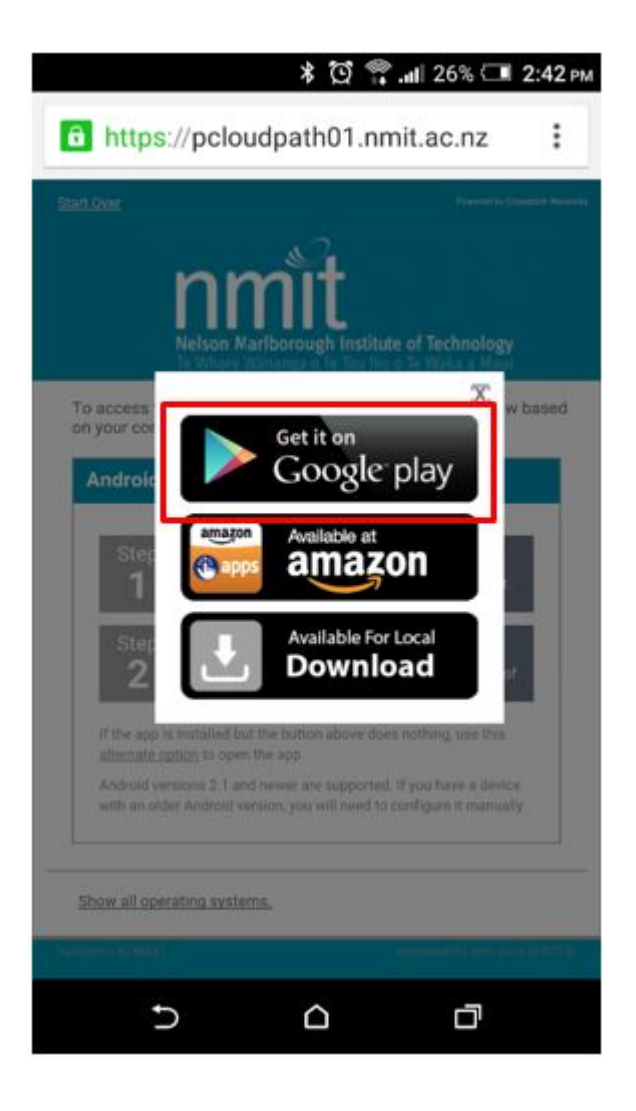

6. Click on Install to install the Xpress Connect app.

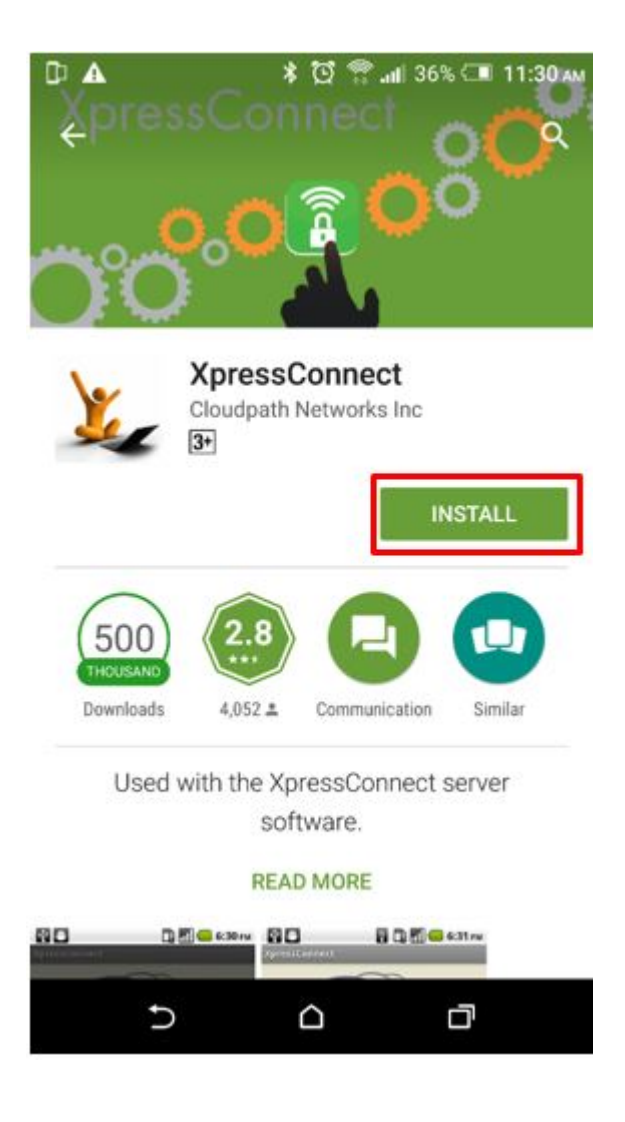

7. Once XpressConnect is installed, go back to you web browser and this time press **Next, Configure Your Device** 

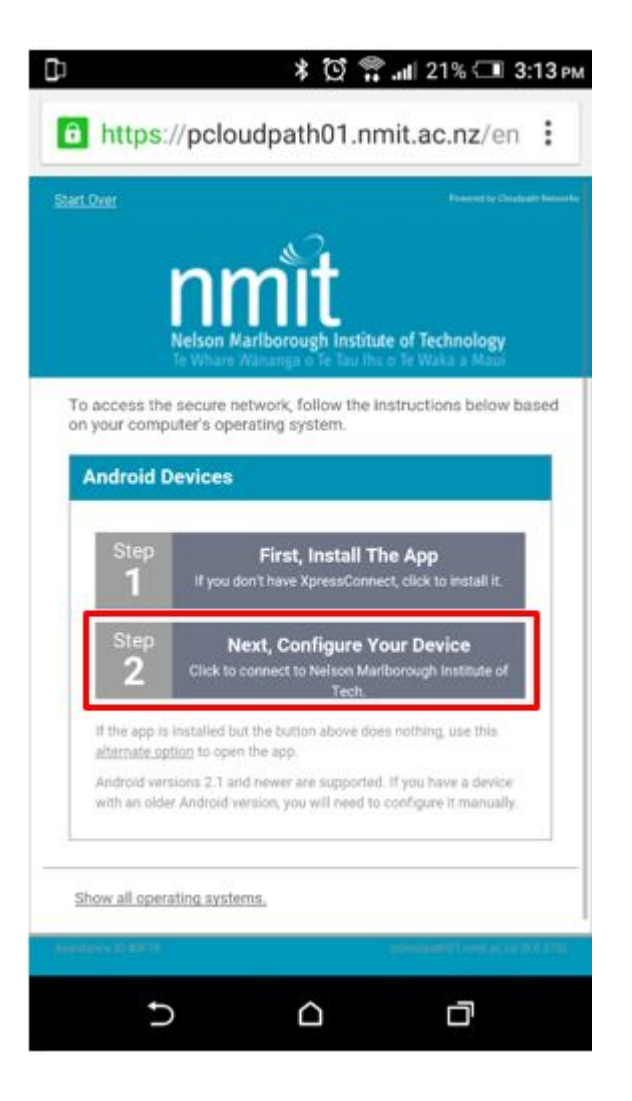

8. You may be prompted to allow XpressConnect to access your location, click Allow

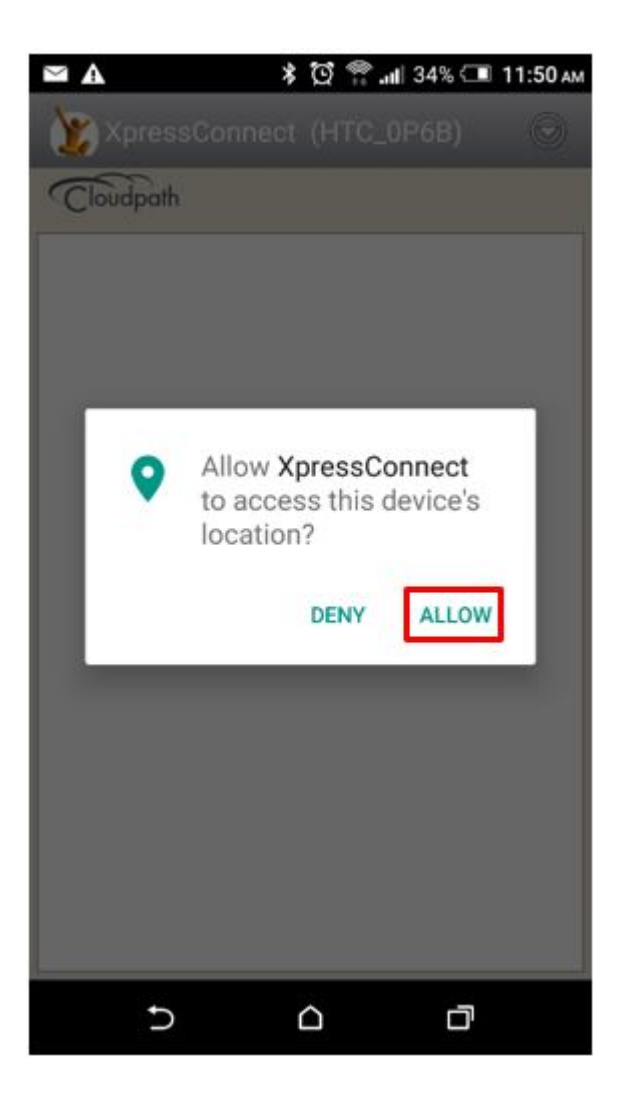

9. Press Continue to install the certificates required to connect to NMIT-BYOD

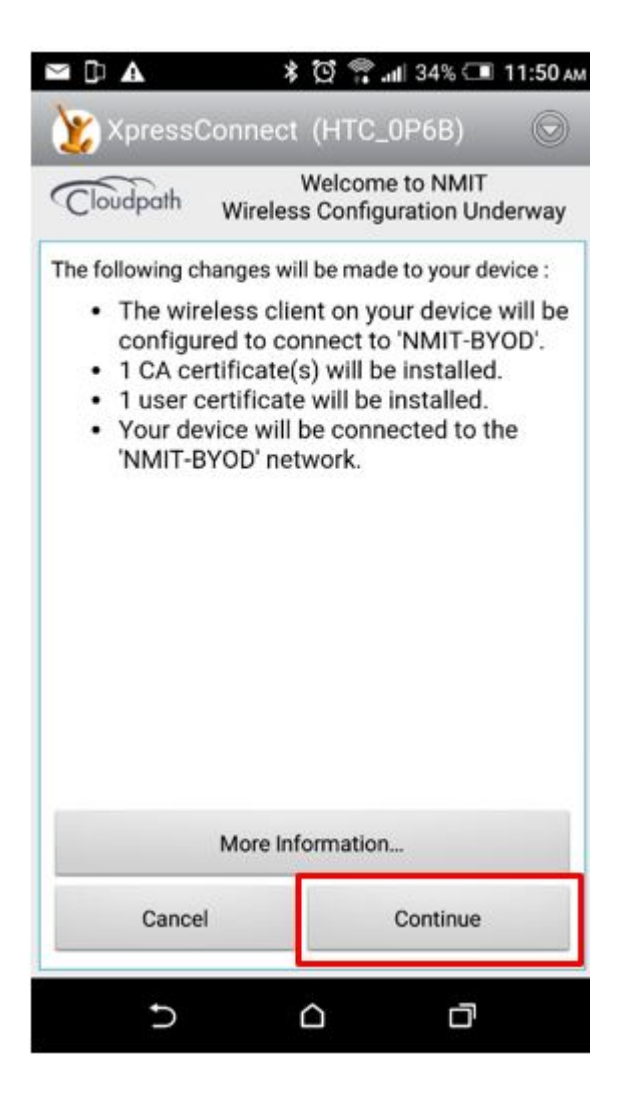

XpressConnect will now configure your device to access the NMIT-BYOD, once completed the following message will appear. NMIT-BYOD will now be your default Wi-Fi connection while at NMIT. Click Done.

| D)              | 🖇 🔯 📅 .нl  25% 🗔 2:46 рм                                    |
|-----------------|-------------------------------------------------------------|
| 🍸 Xpress        | Connect (HTC_0P6B)                                          |
| Cloudpath       | Welcome to NMIT<br>Wireless Configuration Underway          |
| Congr<br>config | atulations! Your device is now<br>ured to use this network. |
| Your IP address | s is 172.27.35.97                                           |
|                 | Rate this app                                               |
| Done            |                                                             |
| Ð               |                                                             |